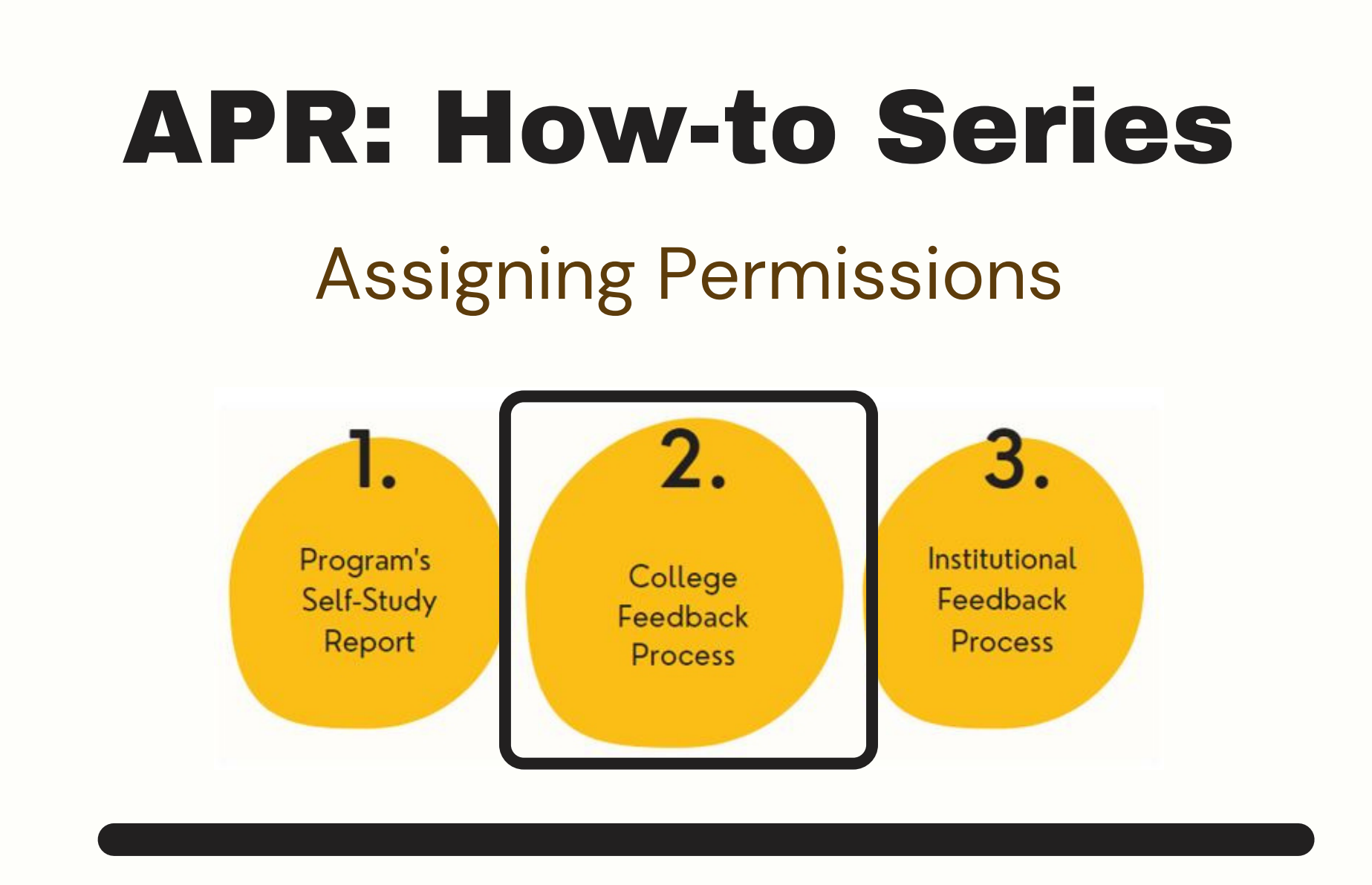

Users can add other users to edit or review reports in their area(s). Verify your own permissions are set to allow this by verifying you can see the "permissions" menu item. (settings gear icon)

| ٠  | Planning                  |                            |                         |                |
|----|---------------------------|----------------------------|-------------------------|----------------|
| *  |                           |                            |                         |                |
| Ð  | SETTINGS                  |                            |                         |                |
| Υ. | Permissions               |                            |                         |                |
| ۰  | Academic Year 2021-2022 💌 | SORT: First Name •         | Q Search Users          | + User         |
|    | Q search                  | Name (user name)           | Manage at this Org Unit |                |
|    | University of Idaho       |                            |                         |                |
|    | Office of the President   | Show 10 ¢ Viewing 0-0 of 0 |                         |                |
|    |                           |                            |                         |                |
|    |                           |                            |                         | © 2021 Antholo |

If you do not have access yourself, email <u>assessment@uidaho.edu</u> to request this access before continuing.

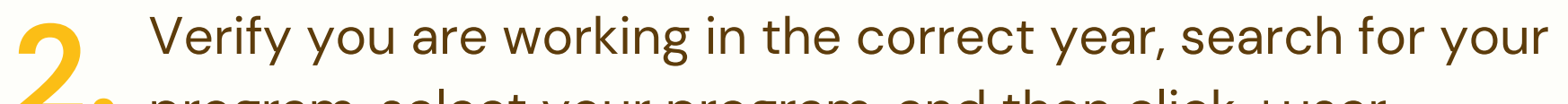

## program, select your program, and then click +user.

| <b>A</b> | Planning                      |                            |                         |  |  |  |  |
|----------|-------------------------------|----------------------------|-------------------------|--|--|--|--|
| *        |                               |                            |                         |  |  |  |  |
| Ð        | SETTINGS                      |                            |                         |  |  |  |  |
| Ζ.       | Permissions                   |                            |                         |  |  |  |  |
| ٥        | 👸 Academic Year 2021-2022 🔹 👻 | SORT: First Name •         | Q Search Users +User    |  |  |  |  |
| 6        | Q search                      | Name (user name)           | Manage at this Org Unit |  |  |  |  |
|          | University of Idaho           |                            |                         |  |  |  |  |
|          | Office of the President       | Show 10 • Viewing 0-0 of 0 |                         |  |  |  |  |
|          |                               |                            | @ 2021 Anthology Inc.   |  |  |  |  |

Search for the person you would like to add by last name. If the name does not appear in the list, they may not be in Anthology Planning yet. In this case, you will need to complete the form <u>here</u> or email your request to support@campuslabs.com, before you can add them.

| SORT: First Name 💌                    |        | Q Search Users | + User |
|---------------------------------------|--------|----------------|--------|
| Add User to "Office of the President" | Cancel |                |        |

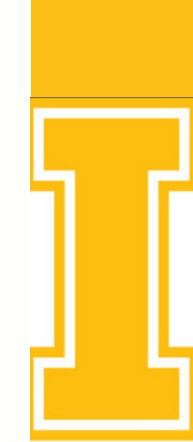